## Top Five Tips to help Troubleshoot Errors in the Application Packet

1. The forms in the application packet are not in the order they need to be completed.

Detailed Application Instructions can be found *Download Forms*. There is a certain order to complete the forms in the application packet to avoid getting stuck. Please see below -

| Applications Claims                                                    | Com                             | diance Repr              | eta i i della con                                                                                                 | Search                   |          | Program              | Vear         | Help Log Out          |  |  |
|------------------------------------------------------------------------|---------------------------------|--------------------------|----------------------------------------------------------------------------------------------------|--------------------------|----------|----------------------|--------------|-----------------------|--|--|
| Applications > Application                                             | Packet >                        |                          | Program Years                                                                                                    |                          |          |                      |              |                       |  |  |
| _                                                                      |                                 | _                        |                                                                                                    | Applicatio               | n Packet |                      |              |                       |  |  |
| 12362 Status:<br>Example<br>DBA:<br>No address on file<br>Type of SFSP | *Steps<br>to<br>Submit<br>Forms |                          | Packet Submitted Date:<br>Packet Approved Date:<br>Packet Original Approval Date:<br>Packet Status: Not Submitted |                          |          |                      |              |                       |  |  |
|                                                                        | $\checkmark$                    |                          |                                                                                                    |                          |          | Paci                 | ket Assigned | To: unassigne         |  |  |
| Action                                                                 | Forms                           | Form Nam                 | e                                                                                                    |                          | Late     | ion Status           |              |                       |  |  |
| View   Modify   Admir                                                  | 1                               | Sponsor Ap               | oplication                                                                                                    |                          | Origi    | nal Error            |              |                       |  |  |
| Add                                                                    | 5                               | Budget Det               | al                                                                                                    |                          |          |                      |              |                       |  |  |
| Details                                                                | 2                               | Managemen                | it Plan                                                                                                    |                          |          |                      |              |                       |  |  |
| Details                                                                | 3                               | Food Produ               | ction Facility I                                                                                                  | List                     |          |                      |              |                       |  |  |
| Details (As Needed)                                                    | 7                               | Site Field Tr            | no List                                                                                                    |                          |          |                      |              |                       |  |  |
| Details                                                                | 6                               | Checklist Summary (2)    |                                                                                                    |                          |          |                      |              |                       |  |  |
| Details                                                                |                                 | Application Packet Notes |                                                                                                    |                          |          |                      |              |                       |  |  |
| View                                                                   | -                               | Application              | Packet Notes                                                                                                    | for Sponsor              |          |                      |              |                       |  |  |
| Details                                                                |                                 | Attachment List          |                                                                                                    |                          |          |                      |              |                       |  |  |
| Site Applications                                                      |                                 | Approved                 | Pending                                                                                                    | Return for<br>Correction | Denied   | Withdrawn/<br>Closed | Error        | Total<br>Applications |  |  |
| Summer Food Service<br>Program                                         | e 4                             | 0                        | 0                                                                                                    | 0                        | 0        | 0                    | 0            | 0                     |  |  |

### 2. Warnings in blue can be ignored, Errors in red must be fixed.

After saving an Application Packet form, you may see a note that you have Warnings, Errors or Both. Warnings will show up in Blue and *do not* need to be fixed for the Application Packet to be submitted, or to move on to the next form. A very common Warning is below, you may still submit your application if this or any Warning pops up.

 Code
 Warning Description

 203218
 Site Type - The Percentage of Enrollment Eligible for Free and Reduced-priced Meals must be equal or greater than 50.00%.

Errors on the other hand *do need to be fixed* in order for the Application Packet to be submitted. Errors will show up in Red. An Error message will display both the section of the application and the question that needs to be fixed. In the example below, the Error is under the Physical Address section of the application.

 Code
 Error Description

 203000
 Physical Address - Physical Address must be completed - Address Line 2 may be blank.

## 3. The Budget Detail must be completed after the Site Application.

A very common Error sponsors will see when completing the Budget Detail is below. This error happens when tip #1 is not followed. The Site Application must be completed before the Budget Detail. The site application includes operating days and meal types. After completing the Site Application, the Budget Detail will populate with your estimated reimbursement based on how many meals you plan to serve.

#### Error Description

Code

206050 Cost Reimbursement Summary Balance must be greater than or equal to \$0.

You will then enter your estimated Operating and Administrative costs in the bottom half of the Budget Detail. These costs are only for the month(s) you are applying for. If you are completing your 2019-2020 Application for only September, you will only put in the costs for September. If you are completing for October- December, put in the costs for these months. Also, the costs do not have to be exact. The purpose of the Budget Detail is to both help you make sure your school or organization can run the program financially, and to show the State Office that you will spend the reimbursements on feeding children.

# 4. Operating Days and Dates must match what you plan to submit for Claims at the end of the month.

When completing your Site Application, the Operating Days, Dates, and Average Daily Participation (ADP) must all be the same as what you submit for claims at the end of the month. We understand attendance numbers and days may end up changing. Please make sure to update and submit any changes to your application before submitting claims.

Operating Days, Dates, and Average Daily Participation are updated in the Site Application. They must be updated under *General Site Info* questions 17 and 18 and then again below Question #35 under the Meal Types. For *Breakfast*, this will be B1, B2, and B8. There is also a "Same as Site" checkbox that may be selected under the meal types so that the days and dates match what was entered under *General Site Info*.

| B1. | . Meal Serving Dates: |             |             |             | Same as the Site Start: |                         |          | :<br><b>&gt;</b>      | ♦           |             | End:        |             |
|-----|-----------------------|-------------|-------------|-------------|-------------------------|-------------------------|----------|-----------------------|-------------|-------------|-------------|-------------|
| B2. | OCT<br>2019           | NOV<br>2019 | DEC<br>2019 | JAN<br>2020 | FEB<br>2020             | each mor<br>MAR<br>2020 | APR 2020 | Same a<br>MAY<br>2020 | JUN<br>2020 | JUL<br>2020 | AUG<br>2020 | SEP<br>2020 |

In order to accommodate fluctuations in ADP, the State Agency adds 20% to a Site Application's ADP when approving. For example, if 100 is entered in ADP, you will be approved to serve up to 120 meals per day. Many sponsors see Errors when submitting their claims because what they are trying to submit for the month is more than what they had originally put in their site application. Site Applications may be modified at any time but changes must be approved before you can enter claims.

## 5. 'Submit for Approval' must be clicked after completing the Application Packet the first time *and* after any changes have been made.

You will know your Application Packet is complete and ready for the State Agency to review once the 'Submit for Approval' button has turned red at the bottom of your Application Packet screen. This is what notifies the State Agency that your packet is ready to review. Please make sure to click this button to submit your application. The State Agency will send an email once the application packet has been reviewed and approved.

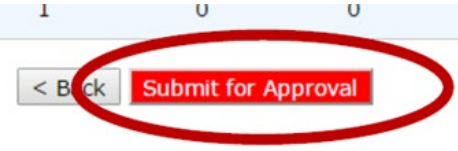